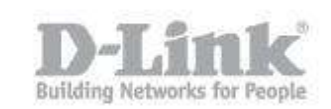

**NOTE** – Please make sure the latest firmware is installed by checking our site against what you have installed on the DNS-320L.

Step 1 -Access the web GUI of the DNS-320L

### Step 2 – Management - System Management > Firmware Upgrade

| e e contra contra |            |  |
|----------------------------------------------------------------------------------------------------|------------|--|
| Durrent NAS Firmware Version                                                                                                    | 1.03       |  |
| Firmware Date                                                                                                    | 09/04/2013 |  |

### <u>Remote Backup – NAS to NAS</u>

Step 3 – Go to Applications > Remote Backups

| Home                     | Applications                                                                | Management                                         |
|--------------------------|-----------------------------------------------------------------------------|----------------------------------------------------|
| Remote Backups           | 1                                                                           |                                                    |
| Server<br>Remote Backups | Remote Backup Set Enable remote backup Set Password : ••••••• Save Settings | erver<br>:kup service<br>••<br>Don't Save Settings |

#### **Remote Backup Server**

Click inside box to "Enable remote backup service"

Password: admin123 (Enter a password here) then click on "Save Settings"

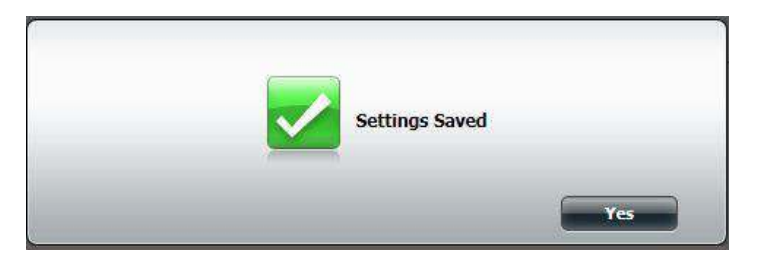

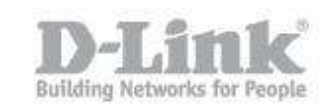

Step 4 – Click on "Remote Backups" then "Create" - Service Type

### Service Type: NAS to NAS

Backup direction: Local to Remote

| Service Type                                            |      | $\otimes$ |
|---------------------------------------------------------|------|-----------|
| Service type :<br>NAS to NAS O NAS to Linux             |      |           |
| Backup direction :<br>Eccal to Remote O Remote to Local |      |           |
| Previous                                                | Next | Fyit      |

Then Click on "Next"

# Step 5 – Local Settings

Task: BACKUP

### Folder path: Volume\_1/Backup

Then Click on "Next"

| Local Se                | ttings                    |        | ×   |
|-------------------------|---------------------------|--------|-----|
| Task :<br>Folder path : | BACKUP<br>Volume_1/Backup | Browse |     |
|                         |                           |        |     |
| Previou                 | 15                        | Next   | xit |

Then Click on "Next"

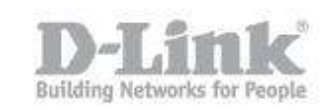

## Step 6 – Remote Settings (NAS to NAS)

Remote IP: 192.168.1.170

Password: 123456 (Password of Remote NAS)

| Remote                  | Settings(NAS to NAS)         | 8        |
|-------------------------|------------------------------|----------|
| Remote IP :             | 192.168.1.170                |          |
| Password :<br>Enable er | herryption<br>isting file(s) |          |
|                         |                              |          |
|                         |                              |          |
|                         |                              |          |
| Previo                  | JS Ne                        | ext Exit |

Then Click on "Next"

| Connection Test | × |
|-----------------|---|
| Testing         |   |
|                 |   |
|                 |   |
|                 |   |
|                 |   |
|                 |   |
|                 |   |

### Step 7 – Remote Settings

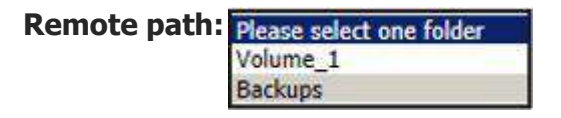

# How to Setup Remote Backup - NAS to NAS

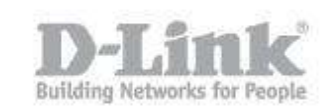

| Remote Settings       | 8         |
|-----------------------|-----------|
| Remote path : Backups | 1         |
|                       |           |
|                       |           |
|                       |           |
| Previous              | Next Exit |

Then Click on "Next"

# Step 7 – Schedule Settings

Schedule mode: Manual

| Schedule Settings                     |               |      | ×    |
|---------------------------------------|---------------|------|------|
| Schedule mode : 🖲 Manual 🔿 On         | ce 🔿 Schedule |      |      |
| Do you want to run this backup job no | w ?           |      |      |
| • Yes O No                            |               |      |      |
|                                       |               |      |      |
|                                       |               |      |      |
|                                       |               |      |      |
|                                       |               |      |      |
|                                       |               |      |      |
| Previous                              | 6             | Next | Exit |
|                                       |               |      |      |

# How to Setup Remote Backup - NAS to NAS

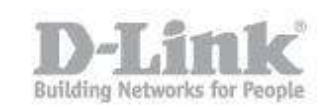

### Schedule mode: Once

| Schedule Settings                                            |          | ×   |
|--------------------------------------------------------------|----------|-----|
| Schedule mode : O Manual O Once O<br>Month : 09 V Day : 12 V | Schedule |     |
| Hour : 17 V Minute : 180 V                                   |          |     |
|                                                              |          |     |
| Previous                                                     | Next     | xit |

Schedule mode: Schedule - Daily

| Schedule Settings                          | 8         |
|--------------------------------------------|-----------|
| Schedule mode : O Manual O Once 🖲 Schedule |           |
| Daily                                      |           |
| Time : 17 🟹 : 📴 🗸                          |           |
|                                            |           |
|                                            |           |
|                                            |           |
|                                            |           |
| Previous                                   | Next Exit |

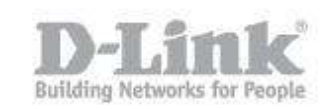

# Schedule mode: Schedule – Weekly

| Schedule Settings                         | 8    |
|-------------------------------------------|------|
| Schedule mode : O Manual O Once  Schedule |      |
| Weekly                                    |      |
| Time : 17 : 30<br>Day of week : FRI ·     |      |
|                                           |      |
|                                           |      |
|                                           |      |
| Previous                                  | Exit |

Schedule mode: Schedule – Monthly

| Schedule Settings                         | 8         |
|-------------------------------------------|-----------|
| Schedule mode : 🔿 Manual 🔿 Once 🖲 Sche    | le        |
| Monthly                                   |           |
| Time : 17 V : 30 V<br>Day of month : 15 V |           |
|                                           |           |
|                                           |           |
|                                           |           |
| Previous                                  | Next Exit |

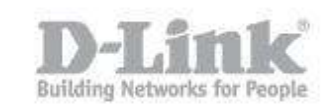

Depending on your selection, click on "Next" to view the summary

| Summary                          |                                      | × |
|----------------------------------|--------------------------------------|---|
| The setting is complete. Click I | Finish to save the current settings. |   |
| Task                             | BACKUP                               |   |
| Service type                     | NAS to NAS                           |   |
| Backup direction                 | Local to Remote                      | 1 |
| Remote IP                        | 192.168.1.170                        |   |
| Encryption                       | No                                   |   |
| Ignore existing file(s)          | No                                   |   |
| Schedule                         | 17 : 30 / Daily                      |   |
| Previous                         | Finish Exi                           |   |

Click on "Finish"

| ask   | Schedule    | Status | Enable / Disable | Backup Now | Recovery |
|-------|-------------|--------|------------------|------------|----------|
| ACKUP | 17:30 Daily | Ready  |                  | 6          | 12       |
|       |             |        |                  |            |          |
|       |             |        |                  |            |          |
|       |             |        |                  |            |          |
|       |             |        |                  |            |          |
|       |             |        |                  |            |          |
|       |             |        |                  |            |          |
|       |             |        |                  |            |          |
|       |             |        |                  |            |          |
|       |             |        |                  |            |          |

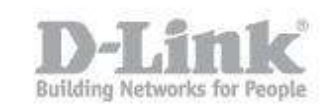

# Step 8 – Backup Now

Click on "Backup Now", you should see the following message

| ?  | Are you sure want to backup now? |
|----|----------------------------------|
| ù. | Yes No                           |

#### Click on "Yes"

Remote Backups

| Create | Modify      | Delete |                | 1                |            |          |
|--------|-------------|--------|----------------|------------------|------------|----------|
| Task   | Schedule    |        | Status         | Enable / Disable | Backup Now | Recovery |
| BACKUP | 17:30 Daily |        | Backup Now:99% |                  | 14         | 1943     |

End of Document.